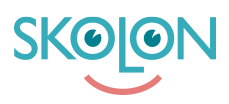

Kunnskapsbase > Partner > Verktøyshåndtering > Tool package > Create tool package

## Create tool package

Ulf Kronsell - 2024-04-15 - Tool package

1. In the left menu, click **Tools**, then click the **Tool package** tab. Click **New package**.

| Tools                 |                                                                       |                                                                                            |
|-----------------------|-----------------------------------------------------------------------|--------------------------------------------------------------------------------------------|
|                       |                                                                       |                                                                                            |
| Tools                 |                                                                       |                                                                                            |
| Tools (6)             |                                                                       | Tool package (1)                                                                           |
| New tool package      | ching for tool package                                                |                                                                                            |
| Name                  | Publication                                                           |                                                                                            |
| My first tool package | Published                                                             | εφι                                                                                        |
|                       |                                                                       | Rows per page: 20 ▼ 1-1 of 1 < >                                                           |
|                       | E Tools<br>Tools<br>New tool package<br>Name<br>My first tool package | E Tools Tools Tools (6) Rew tool package  Name Publication My first tool package Published |

2. Fill out ISBN/Article number if applicable, click **Save**.

| Start                  | Tools /                 |                     |                             |                     |              |
|------------------------|-------------------------|---------------------|-----------------------------|---------------------|--------------|
| 📐 Activated demos      |                         |                     |                             |                     |              |
| \$ Economy             | Information             | Language \rm ()     | Products ()                 | Sale ()             | Media \rm () |
| 📧 Licence management 📀 |                         |                     |                             |                     |              |
| Tools                  |                         | Add more products t | o the package in order to I | be able to publish. | 0            |
| Documentation          | Published               |                     |                             |                     |              |
|                        |                         |                     |                             |                     |              |
|                        | Item no./ISBN           |                     | Externa                     | I ID                |              |
|                        | 123456789               |                     | Exterr                      | nal ID              |              |
|                        | Price for the tool pack | age (excl. VAT):    |                             |                     | -            |
|                        | VAT on the tool packag  | ge:                 |                             |                     | Cancel       |

3. Click the **Language** tab, click the primary language and add name and description for the package on the default language. Click **Save**.

| 삼 Start                                          | Tools /                                                 |                  |             |             |                  |
|--------------------------------------------------|---------------------------------------------------------|------------------|-------------|-------------|------------------|
| 📐 Activated demos                                |                                                         |                  |             |             |                  |
| \$ Economy                                       | Information                                             | Language 🚷       | Products () | Sale \rm () | Media 🚯          |
| Licence management 8                             |                                                         |                  |             |             |                  |
| Tools                                            | New language                                            |                  |             |             |                  |
| <b>Documentation</b>                             | Language                                                | Status           | Name        |             | Description      |
|                                                  | Svenska                                                 | Primary language | Incomplet   | e           | 0 Incomplete 💼   |
|                                                  | Terms of Service                                        | Support          |             |             |                  |
| 🐔 Start                                          | # Tools /                                               |                  |             |             |                  |
| Activated demos                                  |                                                         |                  |             |             |                  |
| \$ Economy                                       | Information                                             | Language 🔒       | Products 🔒  | Sale 🔒      | Media 🥹          |
| Licence management 8                             |                                                         |                  |             |             |                  |
|                                                  | Edit language settings fo                               | "Constantine"    |             |             |                  |
| Tools                                            |                                                         | or Svenska       |             |             | Primary language |
| <ul> <li>Tools</li> <li>Documentation</li> </ul> | Name tool package<br>My new tool package                | or Svenska       |             |             | Primary language |
| <ul> <li>Tools</li> <li>Documentation</li> </ul> | Name tool package<br>My new tool package<br>Description | or Svenska       |             |             | Primary language |
| <ul> <li>Tools</li> <li>Documentation</li> </ul> | Name tool package<br>My new tool package<br>Description | or svenska       |             |             | Primary language |

To add a new language , click **New language**.

4. Click the **Products** tab. Select license type, renewal type, license duration, market and delivery channel. Products that are possible to incorporate in the package is listed. **NOTE!** There can only be one license-, and renewal type in a package. All tools also have the same license duration and delivery channel.

Click the checkboxes for the desired tools and click **Add**. Choose the number of licenses per product, then click **Save**. **NOTE!** Make sure that all tools you want to include in the package are published.

**NOTE!** If you make changes to a product of a tool that is a part of a tool package, you will get information that this product is a part of a tool package and that the package may need to be adjusted. The package is unpublished until the adjustment has been made.

5. Click the **Sales** tab. Fill out price and VAT. Click **Save**. **NOTE!** A tool package cannot have price on request and also note that it's not possible to assign a discount to a tool

package.

| Economy               | Information La           | inguage 🌗 | Products 📀             | Sale 🔒          | Media |
|-----------------------|--------------------------|-----------|------------------------|-----------------|-------|
| Licence management  🔞 |                          |           |                        |                 |       |
| Tools                 | - Price (SEK)<br>1450    |           | Select VAT<br>Select V | rate<br>AT rate | •     |
| Documentation         |                          |           |                        |                 |       |
|                       | Total price (excl. VAT): |           | 25%                    |                 |       |
|                       | VAT:                     |           | 6%                     |                 |       |
|                       | Total price (incl. VAT): |           |                        |                 | SEK   |
|                       |                          |           |                        |                 |       |

6. Click the **Media** tab. Upload an icon image (240 x 240 pixels) and banner image (1280 x 360 pixels) for the package. Click the upload icon, select file from your computer, then click **Save**.

| 😤 Start              | Tools / My new tool package                         |          |
|----------------------|-----------------------------------------------------|----------|
| Activated demos      |                                                     |          |
| \$ Economy           | Information Language 0 Products 👁 Sale 👁            | Media 9  |
| Licence management 0 |                                                     |          |
| Tools                | Tool icon<br>Recommended format: JPG, 240x240 px    | <b>±</b> |
| <b>Documentation</b> | Tool banner<br>Recommended format: JPG, 1280x360 px | 1        |
|                      | Terms of Service Support                            |          |

| EXAMPLE PARTNER      |                              | Peter Nilsson 🔺 🗸 |
|----------------------|------------------------------|-------------------|
| 🖀 Start              | Tools / My new tool package  |                   |
| 📥 Activated demos    |                              |                   |
| \$ Economy           | Upload file                  | Media \\          |
| Licence management 0 |                              |                   |
| Tools                |                              | <u>±</u>          |
| Documentation        |                              | ±                 |
|                      | Drag and drop your file here |                   |
|                      |                              |                   |
|                      | 240 x 240px jpg              |                   |
|                      | Cancel Select file           |                   |
|                      |                              |                   |

| EXAMPLE PARTNER      |                             | Peter Nilsson<br>Example Partner |
|----------------------|-----------------------------|----------------------------------|
| 😭 Start              | Upload file                 |                                  |
| Activated demos      |                             |                                  |
| \$ Economy           |                             | O Media ()                       |
| Licence management 0 |                             |                                  |
| Tools                | SKOION                      | ٤.                               |
| Documentation        |                             | ±                                |
|                      |                             |                                  |
|                      |                             |                                  |
|                      | 240 x 240px jpg             |                                  |
|                      | Select file - + Cancel Save |                                  |
|                      |                             |                                  |

7. When the package is completed, make sure to publish the package. Activate the toggle switch and click **Save**.

| Start                | Tools / My new tool    | package                                                                            |                     |           |        |           |
|----------------------|------------------------|------------------------------------------------------------------------------------|---------------------|-----------|--------|-----------|
| Activated demos      |                        |                                                                                    |                     |           |        |           |
| \$ Economy           | Information            | Language 🥑                                                                         | Products 🥏          | Sale      | ⊇ ⊘    | Media ⊘   |
| Licence management 0 |                        |                                                                                    |                     |           |        |           |
| Tools                |                        | The tool p                                                                         | ackage has not been | published |        | 0         |
| Documentation        | Published              |                                                                                    |                     |           |        |           |
|                      |                        |                                                                                    |                     |           |        |           |
|                      | Item no./ISBN          |                                                                                    | Ext                 | ernal ID  |        |           |
|                      | 123456789              |                                                                                    | Ex                  | ternal ID |        |           |
|                      |                        |                                                                                    |                     |           |        |           |
|                      | Price for the tool pac | <age (excl.="" td="" vat):<=""><td></td><td></td><td></td><td>SEK 1,750</td></age> |                     |           |        | SEK 1,750 |
|                      | VAT on the tool packa  | ige:                                                                               |                     |           |        | SEK 437.5 |
|                      | Price for the tool pac | kage (incl. VAT):                                                                  |                     |           | Cancel | Save      |

8. Tool packages will be displayed in the Skolon library with a specific package icon.

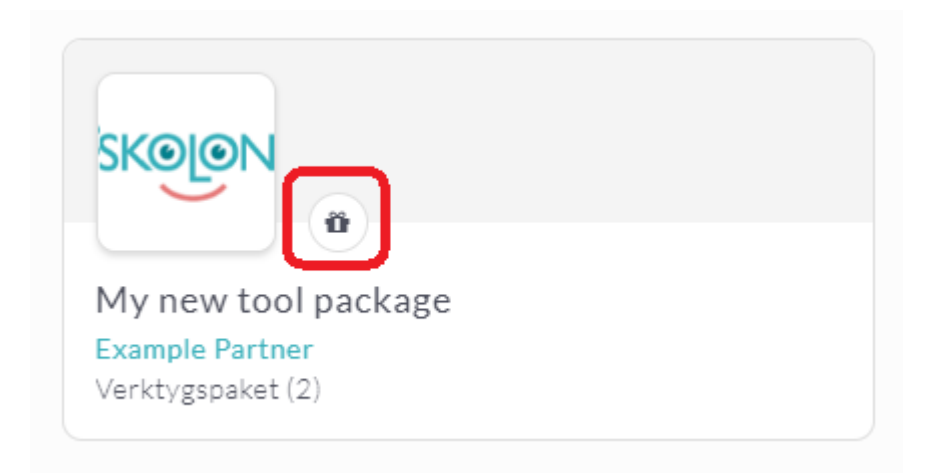